## The Instruction for getting alerts of new IEEE Transactions on Reliability publications

1. Users will need to first sign into IEEE *Xplore* at: <u>https://ieeexplore.ieee.org/Xplore/home.jsp</u>

with their member IEEE account (via Personal Sign In).

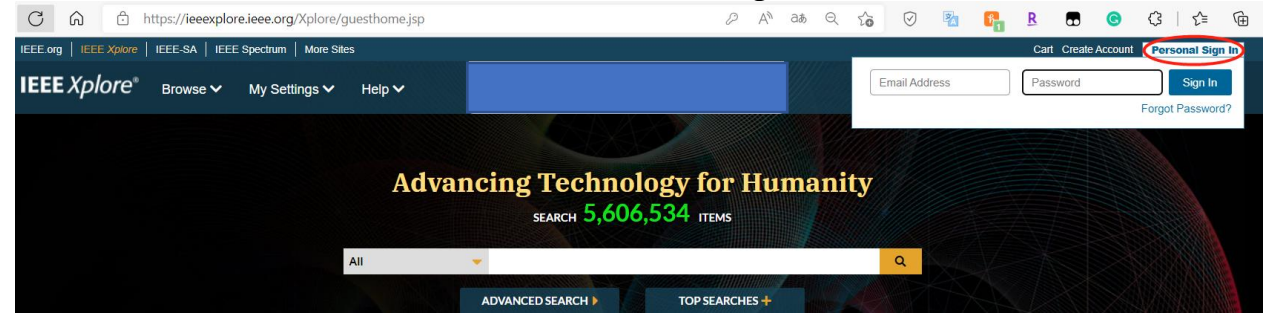

2. Navigate to the Transactions on Reliability homepage at: https://ieeexplore.ieee.org/xpl/RecentIssue.jsp?punumber=24

|                        | 1                |                  |                           |   |  |  |         |           |
|------------------------|------------------|------------------|---------------------------|---|--|--|---------|-----------|
| IEEE.org   IEEE Xplore | IEEE-SA   IEEE   | Spectrum   Moi   | e Sites                   |   |  |  |         |           |
| IEEE Xplore®           | Browse 🗸         | My Settings      | ✔ Help ✔                  |   |  |  |         |           |
|                        |                  |                  | All                       | - |  |  |         | Q         |
|                        |                  |                  | Search within Publication | 1 |  |  | ADVANCI | ED SEARCH |
| Desure laureale 8 Mars | azinos > IEEE Tr | ansactions on Re | liabili 🛛                 |   |  |  |         |           |
| Browse Journais & Mag  | azines < iece na |                  |                           |   |  |  |         |           |
| IEEE Trans             | sactions         | on Reli          | ability                   |   |  |  |         |           |

|                                  |                        |                                        |                                       |              | Manuscript    | To My Alerts | My Favorites  |
|----------------------------------|------------------------|----------------------------------------|---------------------------------------|--------------|---------------|--------------|---------------|
| Hon                              | пе                     | Popular                                |                                       | Early Access | Current Issue | All Issues   | About Journal |
| <b>4.424</b><br>Impact<br>Factor | 0.00623<br>Eigenfactor | 1.071<br>Article<br>Influence<br>Score | 7.7<br>CiteScore<br>Powered by Scopus | 0            |               |              |               |

3. Click on "Add Title to My Alerts".

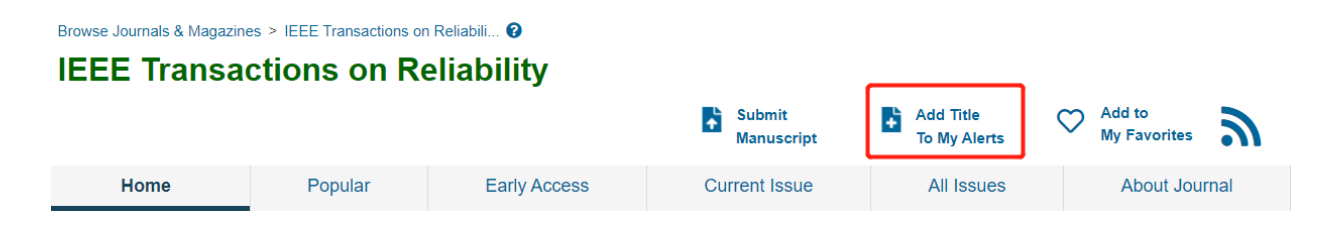

4. Users can verify that they have opted in at any time by going to My Settings -> Alerts: (https://ieeexplore.ieee.org/alerts/journals-magazines)

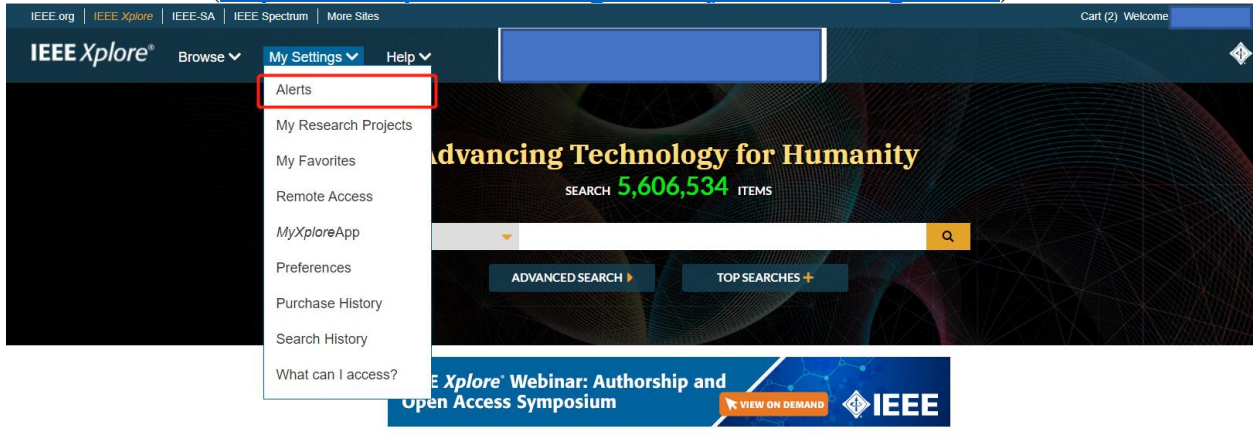

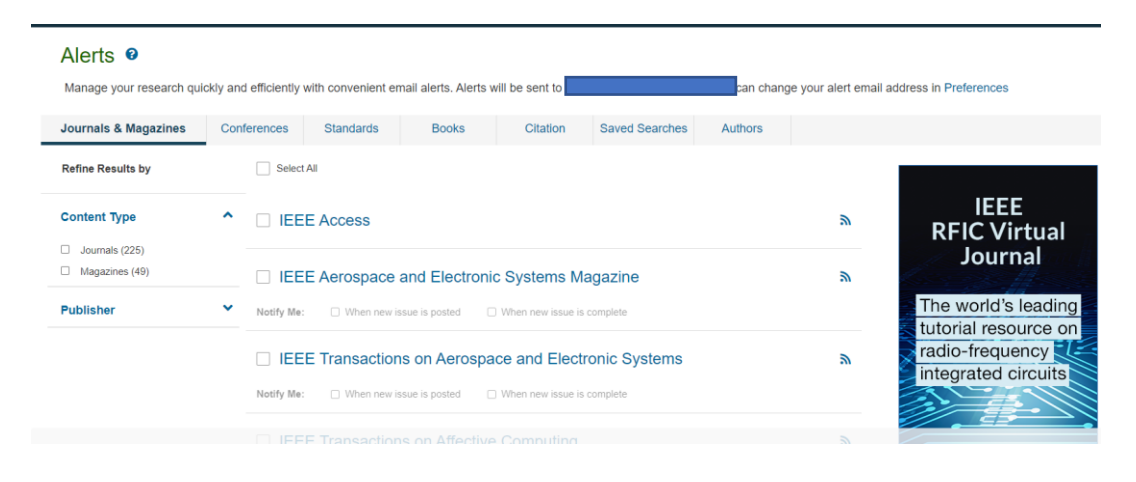

5. Click on the checkbox to the left of any publication title that the user would like to receive alerts for.

| Journals & Magazines                      | Conferences Standards Books Citation Saved Searches Authors          |                |                                        |
|-------------------------------------------|----------------------------------------------------------------------|----------------|----------------------------------------|
| Refine Results by                         | Select All                                                           |                |                                        |
| Content Type                              | GIEEE Access                                                         | <sup>™</sup> R | IEEE<br>FIC Virtual                    |
| Magazines (49)                            | IEEE Aerospace and Electronic Systems Magazine                       | 2              | Journal                                |
| Publisher                                 | ▲ Notify Me:   When new issue is posted   When new issue is complete | The            | world's leadin                         |
| IEEE (226)     OUP (19)     MIT Press (8) | □ IEEE Transactions on Aerospace and Electronic Systems              | a rad          | radio-frequency<br>integrated circuits |
| TUP (7)                                   | Notify Me: When new issue is posted. When new issue is complete      |                |                                        |
| AGU (1)                                   | IEEE Transactions on Affective Computing                             | 2              | - 1 /10                                |
|                                           | Notify Me:  When new issue is posted  When new issue is complete     |                | _///                                   |

6. Alerts are sent out each Wednesday to inform users of any new issues published.